## ZÁKLADY BEZDRÔTOVÝCH SIETÍ

KOMUNIKAČNÉ TECHNOLÓGIE PRE SYSTÉMY IOT (2/4)

ING. LUKÁŠ FORMANEK, PHD.

Vytvorené v rámci projektu KEGA 026TUKE-4/2021

#### ESP32 DEVELOPMENT BOARD

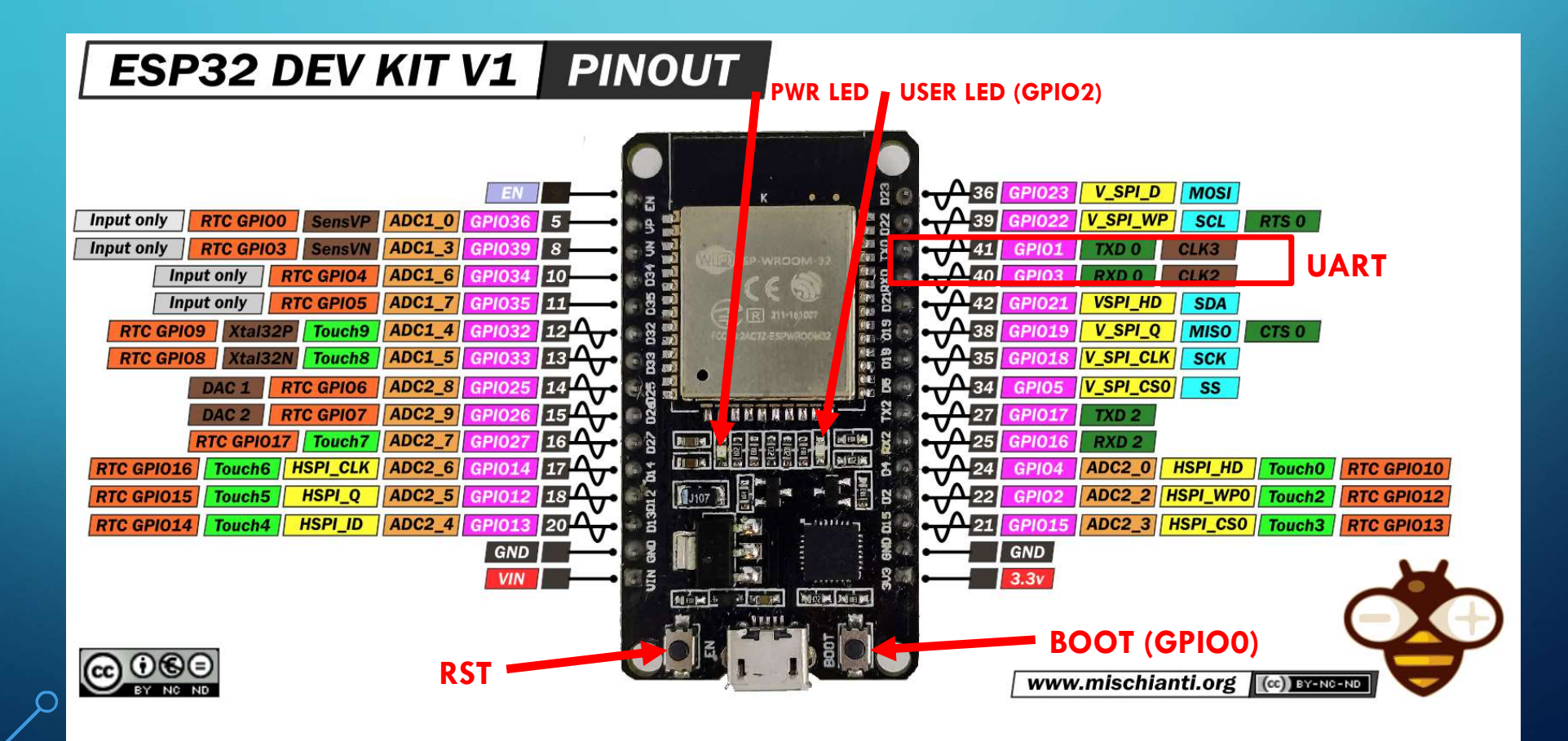

### TLAČIDLO (BOOT – GPIOO)

- <u>https://docs.micropython.org/en/latest/esp32/quickref.html#pins-and-gpio</u>
- Špeciálna funkcia (firmware update / používateľské tlačidlo)

#### TLAČIDLO (BOOT – GPIOO) - PRERUŠENIE

```
button.py ×

1 from machine import Pin
2
3 class Button:
4 button_pin_default = 0 # Boot pin
5
6 def __init__(self, pin_num = button_pin_default):
7 self.pin = Pin(pin_num, Pin.IN, Pin.PULL_UP)
8 self.pin.irq(trigger=Pin.IRQ_FALLING, handler=self.interrupt_handler)
9 self.is_button_pressed = False
10
11 def interrupt_handler(self, pin):
12 self.is_button_pressed = True
13 # print("Btn is pressed")
```

#### **GOOGLE FIREBASE**

- https://firebase.google.com/
- Realtime NoSQL databáza.

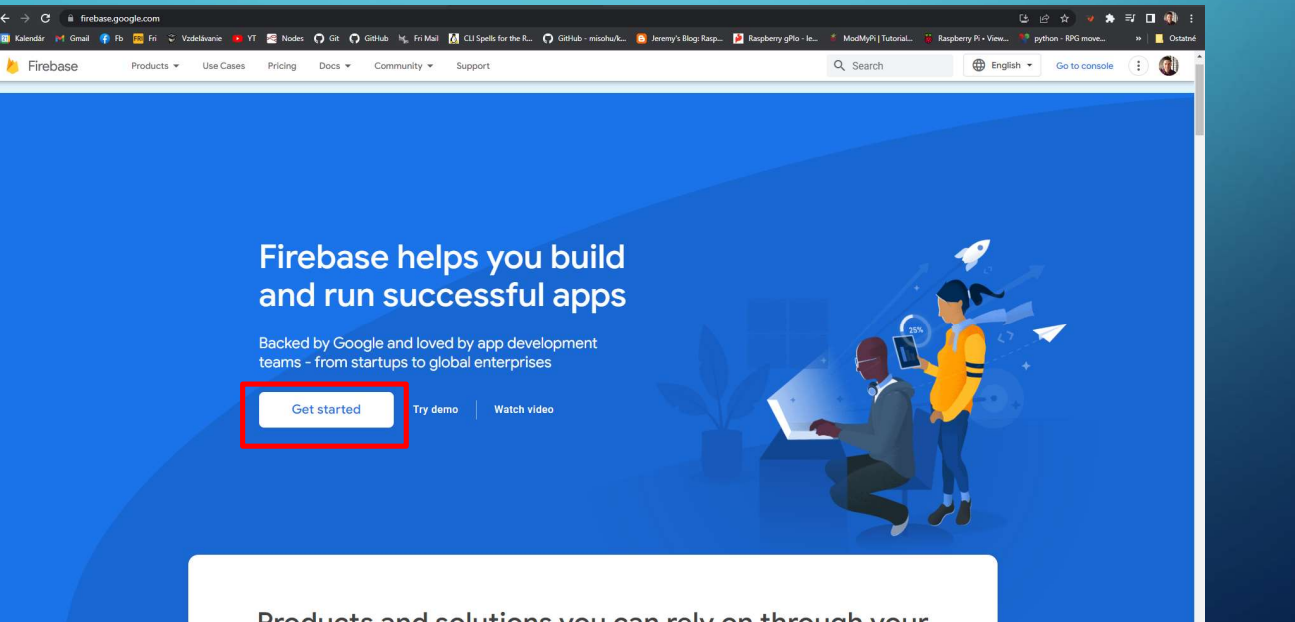

Products and solutions you can rely on through your

#### Go to docs 🋕 🚺 と Firebase Your Firebase projects test Test test-898e2 test-48dff + Add project Explore a demo project Firebase projects are containers for your apps i05+ </> Apps in a project share features like Realtime Database and Analytics .1 4 4 9 Q Learn more 🛎 i05+ Language English (United Kingdom) 👻 Support · Terms · Privacy policy

× Create a project(Step 1 of 3)

Let's start with a name for your project<sup>®</sup>

Project name

/ iot-esp32-5c3f0

I confirm that I will use Firebase exclusively for purposes relating to my trade, business, craft or profession.

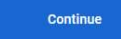

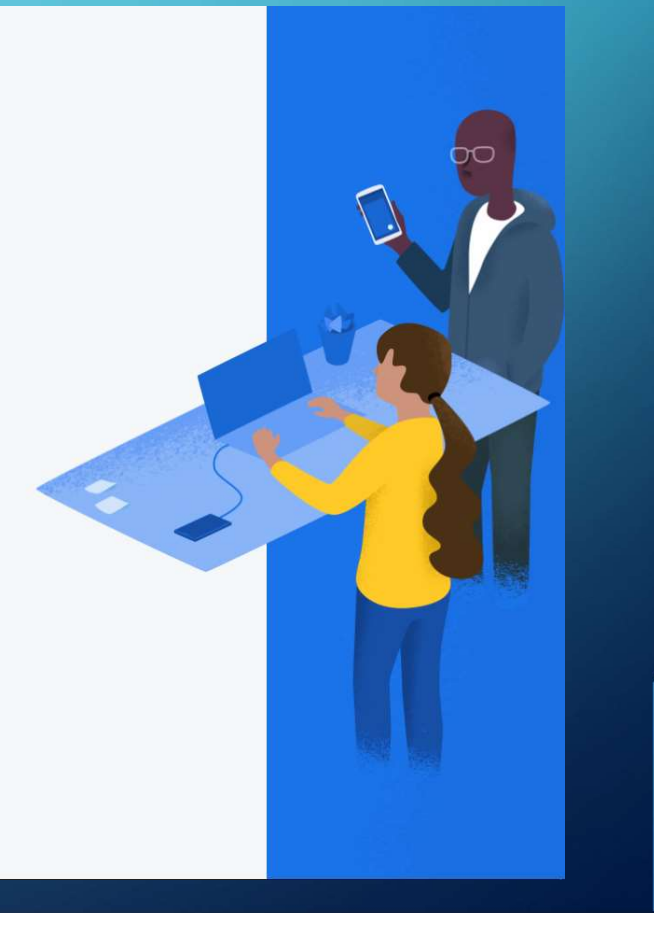

× Create a project(Step 2 of 3)

#### Google Analytics for your Firebase project

Google Analytics is a free and unlimited analytics solution that enables targeting, reporting and more in Firebase Crashlytics, Cloud Messaging, in-app messaging, Remote Config, A/B Testing and Cloud Functions.

Google Analytics enables:

👗 A/B testing 🕥

💰 Crash-free users 💿

User segmentation and targeting ( across Firebase products Event-based Cloud Functions triggers ③

Free unlimited reporting ③

Enable Google Analytics for this project Recommended

Previous

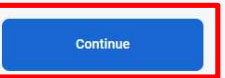

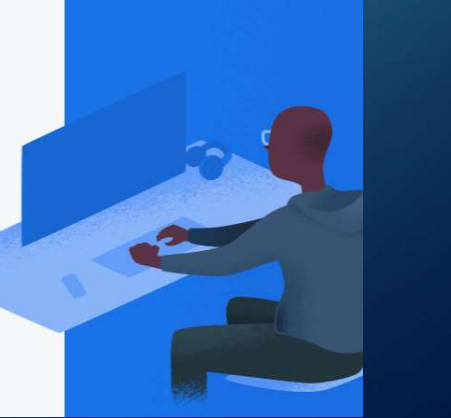

× Create a project(Step 3 of 3)

#### **Configure Google Analytics**

Choose or create a Google Analytics account ③

Automatically create a new property in this account 🧪

Upon project creation, a new Google Analytics property will be created in your chosen Google Analytics account and linked to your Firebase project. This link will enable data flow between the products. Data exported from your Google Analytics property into Firebase is subject to the Firebase terms of service, while Firebase data imported into Google Analytics is subject to the Google Analytics terms of service. Learn more

Previous

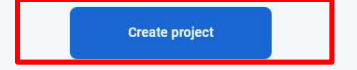

#### VYTVORENIE DATABÁZY

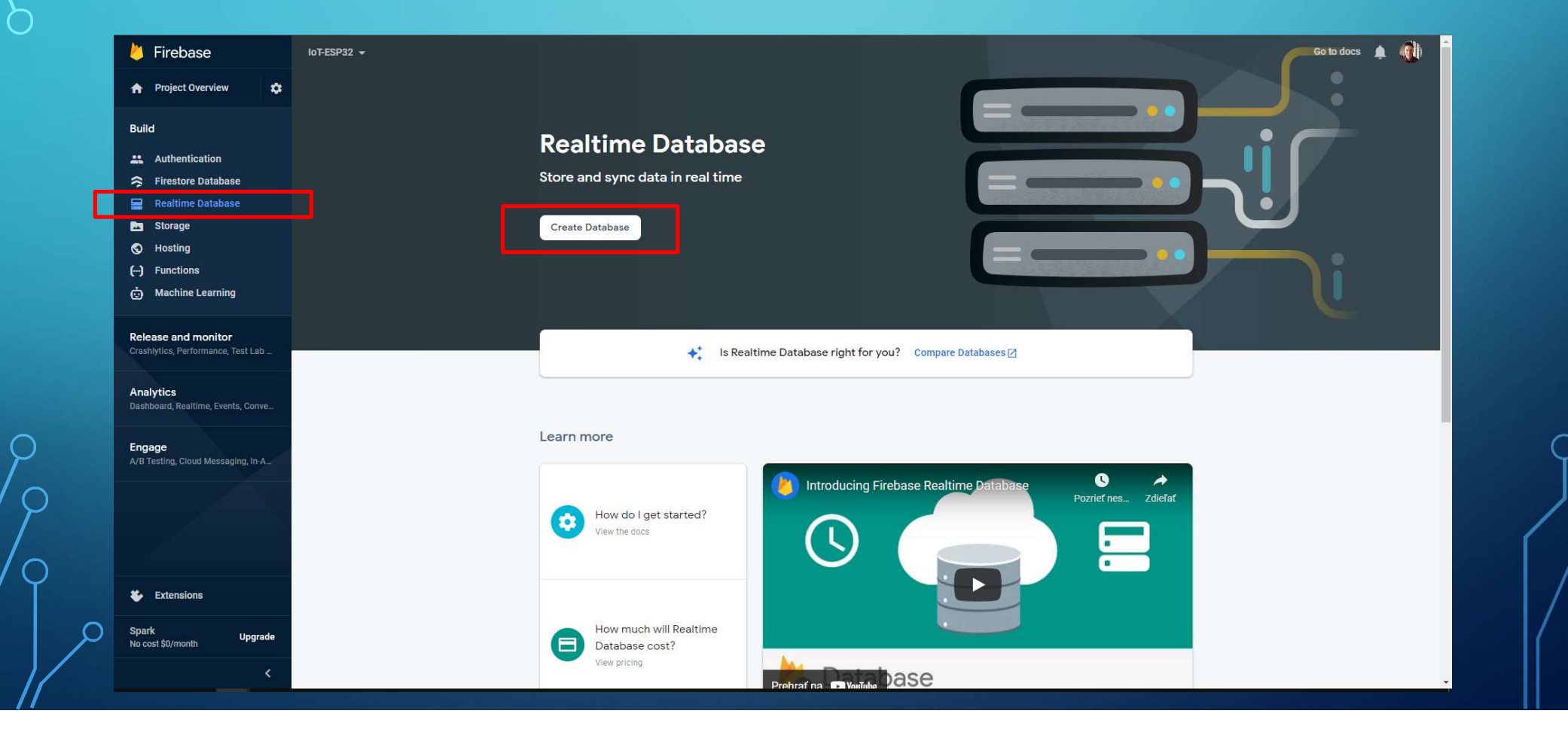

#### VYTVORENIE DATABÁZY

Ó

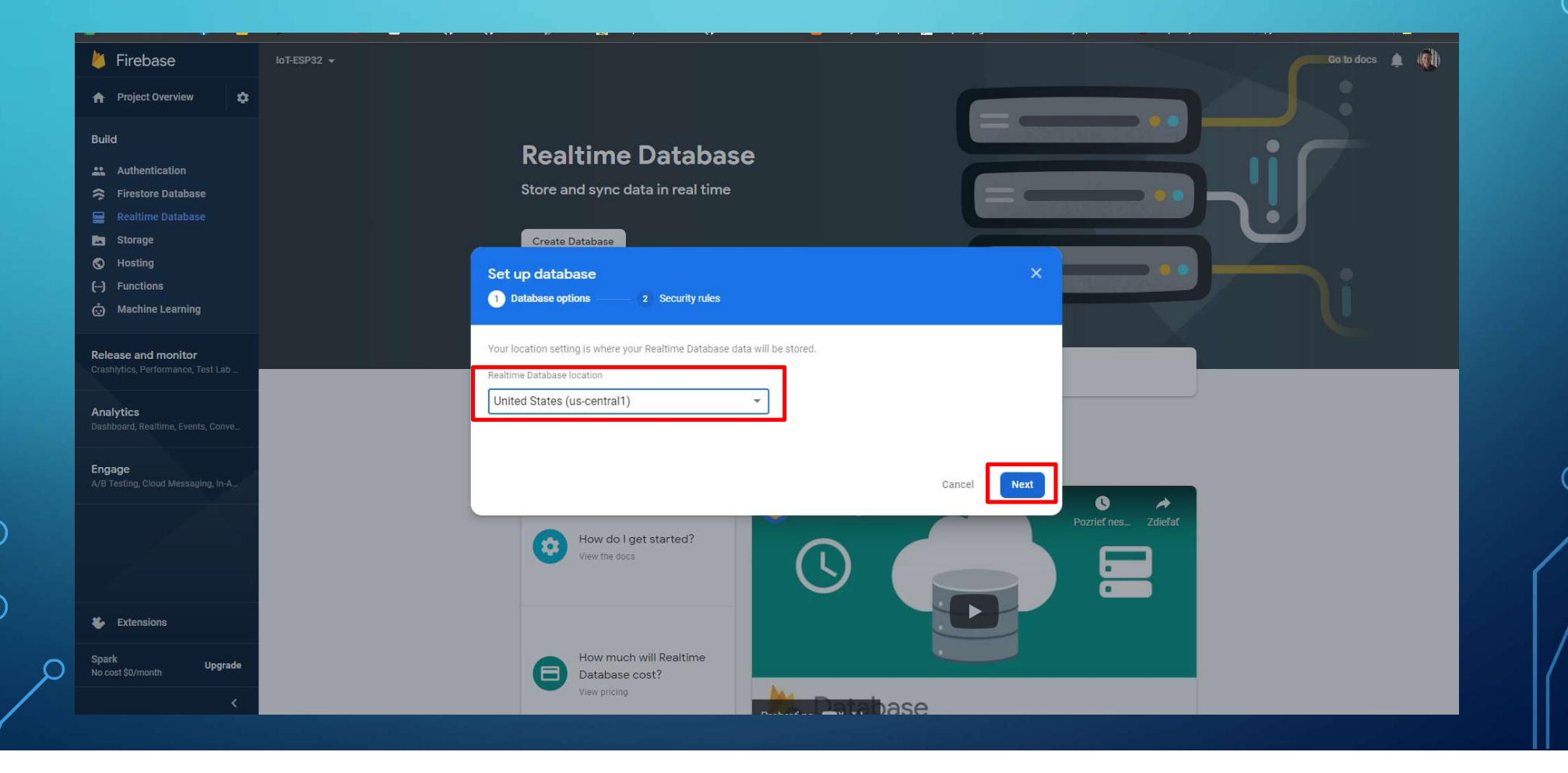

#### VYTVORENIE DATABÁZY

О

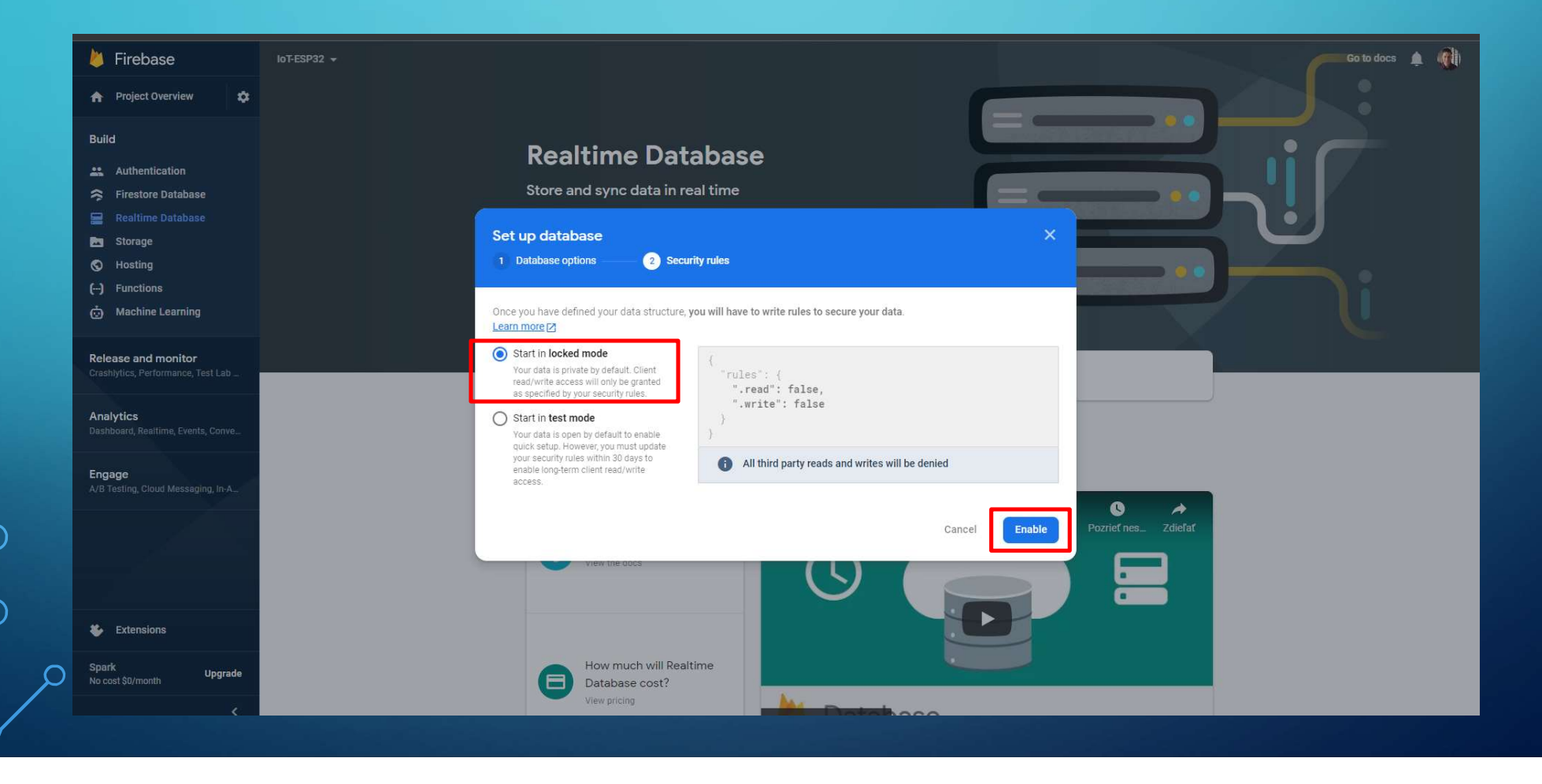

ĭĭ

### NASTAVENIE DATABÁZY

| 🖕 Firebase                                                  | IOT-ESP32 👻                                                                                                    | Go to docs 🏚 🔞 |  |  |
|-------------------------------------------------------------|----------------------------------------------------------------------------------------------------|----------------|--|--|
| ♠ Project Overview                                          | Realtime Database                                                                                                    |                |  |  |
| Build                                                       | Data Rules Backups Usage                                                                                                  |                |  |  |
| Authentication     Firestore Database     Realtime Database | Edit rules Monitor rules                                                                                                  |                |  |  |
| Storage                                                     | Rules Playground                                                                                                    |                |  |  |
| <ul><li>Hosting</li><li>() Functions</li></ul>              | Your security rules are defined as public, so anyone can steal, modify or delete data in your database Learn more Dismiss |                |  |  |
| 🤠 Machine Learning                                          | 2 - "rules": {<br>3 ".read": true,<br>4 "                                                                                 |                |  |  |
| Release and monitor<br>Crashlytics, Performance, Test Lab   |                                                                                                    |                |  |  |
| Analytics<br>Dashboard, Realtime, Events, Conve             |                                                                                                    |                |  |  |
| Engage<br>A/B Testing, Cloud Messaging, In-A                |                                                                                                    |                |  |  |
|                                                             |                                                                                                    |                |  |  |
| Extensions                                                  | Database location: United States (us-central1)                                                                            |                |  |  |
| Spark Upgrade                                               |                                                                                                    |                |  |  |

### URL LINK A ZOBRAZENIE DÁT

| 👌 Firebase                                                | IoT-ESP32 -                                                                                                  | Go to docs | A ( | D |  |
|-----------------------------------------------------------|----------------------------------------------------------------------------------------------------|------------|-----|---|--|
| 🟫 Project Overview 🌣                                      | Realtime Database                                                                                            |            |     |   |  |
| Build                                                     | Data Rules Backups Usage                                                                                     |            |     |   |  |
| Authentication                                            | Protect your Realtime Database resources from abuse, such as billing fraud or phishing Configure App Check X |            |     |   |  |
| 🚍 Realtime Database                                       | ← https://iot-esp32-5c3f0-default-rtdb.firebaselo.com                                                        |            |     |   |  |
| ♂ Hosting (···) Functions                                 | Copy reference URL Learn more Dismiss                                                                        |            |     |   |  |
| 📩 Machine Learning                                        | https://iot-esp32-5c3f0-default-rtdb.firebaseio.com/<br>test: "1234"                                         |            |     |   |  |
| Release and monitor<br>Crashlytics, Performance, Test Lab |                                                                                                    |            |     |   |  |
| Analytics<br>Dashboard, Realtime, Events, Conve           | Dáta                                                                                                    |            |     |   |  |
| Engage                                                    |                                                                                                    |            |     |   |  |
| A/B resting, Cloud Messaging, In-A                        |                                                                                                    |            |     |   |  |
|                                                           |                                                                                                    |            |     |   |  |
|                                                           |                                                                                                    |            |     |   |  |
| Extensions                                                |                                                                                                    |            |     |   |  |
| Spark Upgrade No cost \$0/month                           | Database location: United States (us-central1)                                                               |            |     |   |  |
| <                                                         |                                                                                                    |            |     |   |  |

#### MICROPYTHON-FIREBASE KNIŽNICA

- <u>https://github.com/ckoever/micropython-firebase-realtime-database</u>
- Príkazy:
  - get,
  - getfile,
  - put,
  - patch,
  - addto,
  - delete.

#### POSTUP

- 1. Nahratie knižnice ufirebase.py do ESP32.
- Pripojenie ESP32 k AP s konektivitou na internet (použite napr. [ssid/pswd]: wifri/- alebo KIS-Guest/hatatitla).
- 3. Import knižnice : import ufirebase as firebase.
- 4. Nastavenie URL : firebase.setURL("URL").
- 5. Zaslanie (upload) dát: firebase.put("test", "1234").
- 6. Stiahnutie (download) dát: firebase.get("test", "testVariable")

print(firebase.testVariable).

### ÚLOHY

- Vyskúšajte funkčnosť tlačidla boot (aj s prerušením).
- Vytvorte si vlastnú Firebase databázu.
- Otestujte všetky metódy knižnice ufirebase.py.

#### ZADANIE IOT 1 (10B)

- Vytvorte program, ktorý automaticky po reštarte zariadenia (ESP32) zobrazí dostupné WiFi siete (SSID) + RSSI. Ak je sieť nezabezpečená, zobrazí pri danej sieti "open". Následne vyzve používateľa, aby zadal SSID + heslo siete, ku ktorej sa chce pripojiť. Po pripojení zobrazí IP adresu, masku siete, default gateway. Využite objektový prístup a navrhnite vlastnú/é triedu/y.
  - Použite triedu: network.WLAN.

#### Ukážka výstupu:

| NETGEAR83        | -77           |      |
|------------------|---------------|------|
| Eduroam          | -80           |      |
| Wifri            | -81 c         | open |
|                  |               |      |
| Enter the SSID:  | NETGEAR83     |      |
| Enter the PSWD:  | 123pswd321    |      |
| Connected!       |               |      |
| IP address:      | 192.168.1.23  |      |
| mask:            | 255.255.255.0 |      |
| Default gateway: | 192.168.1.1   |      |

 Po stlačení tlačidla (boot) sa do vašej Firebase databázy pridajú nasledovné hodnoty (použite knižnicu esp32 a metódy : raw\_temperature(), hall\_sensor()):

2/2

- Interná teplota MCU v °C.
- Interná hodnota z hallovho senzora.

|                                | 🛐 Kalendár 💓 Gmail 😭 Fb 🕅 Fri                             | 😂 Vzdelávanie 📴 YT 🧟 Nodes 🎧 Git 🞧 GitHub 🦌 Fri Mail 🚺 CU Spells for the R 🎧 GitHub - misohw/k 🛐 Jeremy's Blog: Rasp. 🎽 Raspberry gPlo - Ie 💈 ModMyPi   Tutorial 👸 Raspberry Pi • View 💱 python - RPG move 👘   📕 Ostator |   |
|--------------------------------|-----------------------------------------------------------|----------------------------------------------------------------------------------------------------|---|
| Ukážka výstupu:                | 📙 Firebase                                                | loT-ESP32 - Go to docs 🌲                                                                                                    |   |
|                                | 🟫 Project Overview 🔅                                      | Realtime Database                                                                                                    |   |
|                                | Build                                                     | Data Rules Backups Usage                                                                                                    |   |
|                                | 2. Authentication                                         | Diretast www.Basklime.Database resources from alwase such as hilling found as abishing                                                                                                    |   |
|                                | 🛜 Firestore Database                                      | Protect your Reamine bacadase resources non abuse, such as billing nadu or prisming country or App check                                                                                                    |   |
| Zdrojove subory nahrajte       | Realtime Database                                         | 🖙 https://iot-esp32-5c3f0-default-rtdb.firebaseio.com                                                                                                    |   |
| na moodle vo formáte :         | S Hosting                                                 | https://int_sen32_5r2f0_dsfsult_rtdb.firebsesin_nom/                                                                                                    |   |
|                                | () Functions                                              | <ul> <li>✓ Measured_values</li> </ul>                                                                                                    |   |
| Priezviško I_Priezviško 2. zip | <ul> <li>Machine Learning</li> </ul>                      | NOVCOZK-BYDK-BHNDwJ                                                                                                    |   |
|                                | Release and monitor<br>Crashivtics, Performance, Test Lab | - hall:57<br>temp:50.55556                                                                                                    |   |
|                                |                                                           |                                                                                                    |   |
| <b>Termin: do 07.05.2023</b>   | Analytics<br>Dashboard, Realtime, Events, Conve           | - hall:63                                                                                                    |   |
|                                | Engage                                                    | - hall:60                                                                                                    |   |
| γ γ                            | A/B Testing, Cloud Messaging, In-A                        | temp: 50.55556                                                                                                    |   |
|                                |                                                           |                                                                                                    | 1 |
|                                |                                                           |                                                                                                    |   |
| Ι/Υ                            |                                                           |                                                                                                    |   |
|                                | Stensions                                                 |                                                                                                    |   |
|                                | Spark Upgrade                                             | d                                                                                                    |   |
|                                | No cost \$0/month                                         | Database location: United States (us-central1)                                                                                                    |   |
|                                | <                                                         |                                                                                                    |   |

# ĎAKUJEM ZA POZORNOSŤ

Vytvorené v rámci projektu KEGA 026TUKE-4/2021